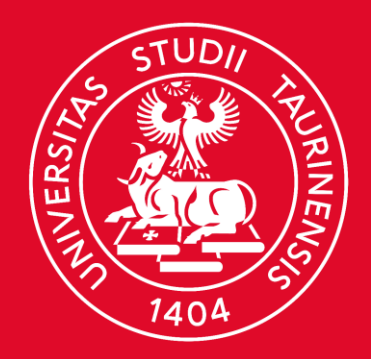

### UNIVERSITÀ DI TORINO

# Kureka

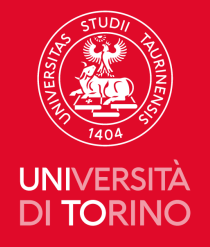

# **BANCHE DATI** Guida alla ricerca

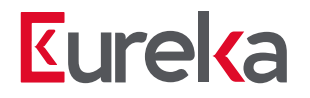

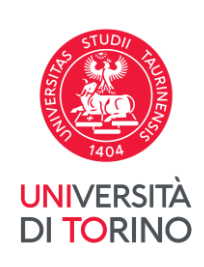

#### Guida alle banche dati

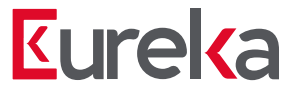

Le banche dati forniscono dati e materiali utili per la ricerca. Sono suddivisibili in:

- Banche dati bibliografiche, che indicano documenti utili per creare una bibliografia, spesso fornendo contemporaneamente l'accesso al testo integrale del documento. Es. Ebsco Historical Abstract, Scopus, Cinahl
- Banche dati fattuali, es. le banche dati di analisi finanziaria e di bilancio o le banche dati normative e statistiche.
  Es. Factset, Statista
- Piattaforme editoriali contenenti ebook, ejournals, handbooks, bibliographies ecc.
   Es. Cambridge Core, Taylor & Francis Online, Oxford Academic

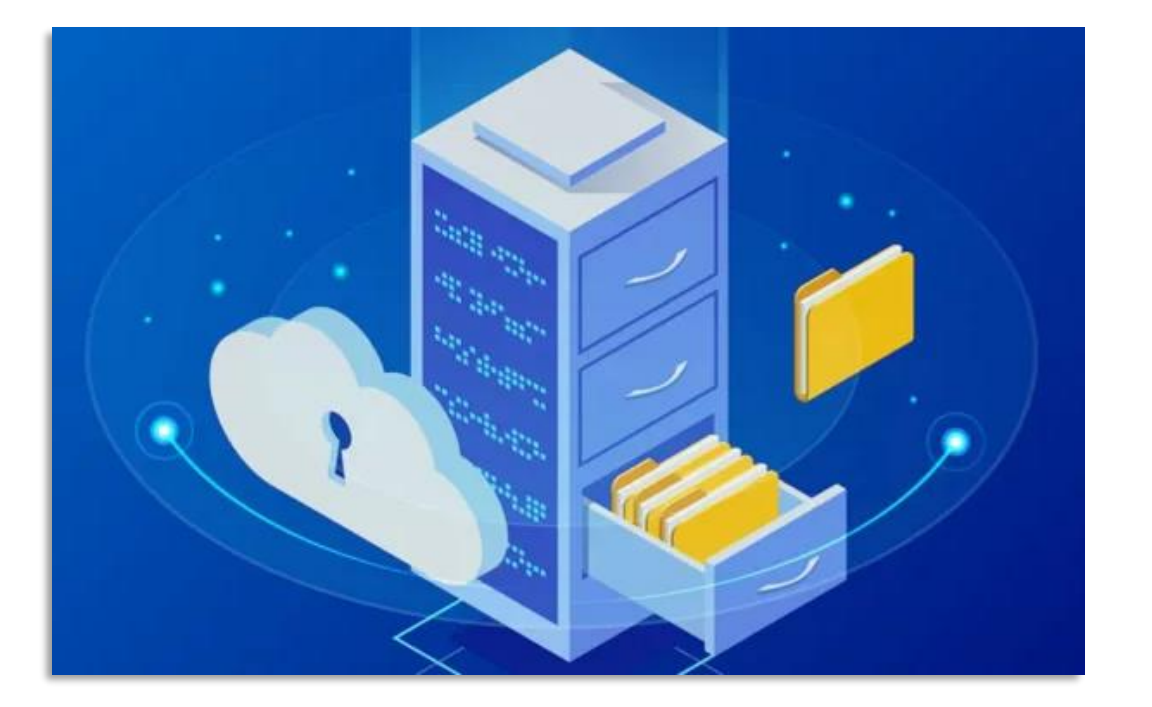

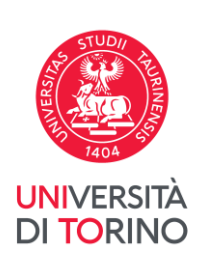

#### Come raggiungere gli elenchi di banche dati

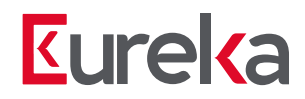

#### Da <u>Eureka</u>:

- clicca su Risorse e poi su
- Banche dati

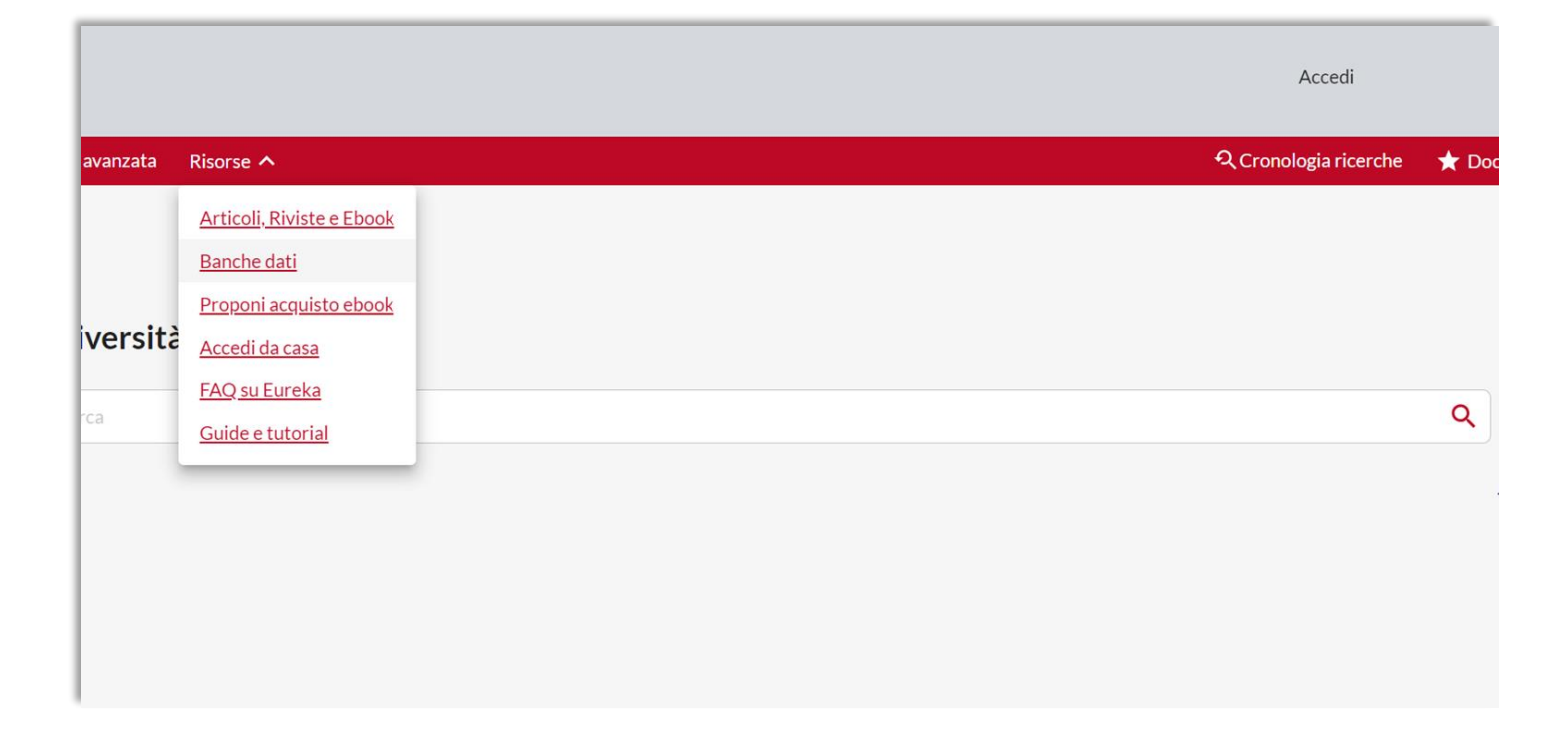

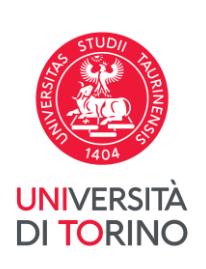

#### Come raggiungere gli elenchi di banche dati

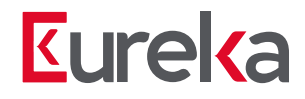

Dalla pagina del <u>Sistema</u> <u>Bibliotecario d'Ateneo</u>:

- Vai su Cerca una risorsa
- Seleziona Banche dati

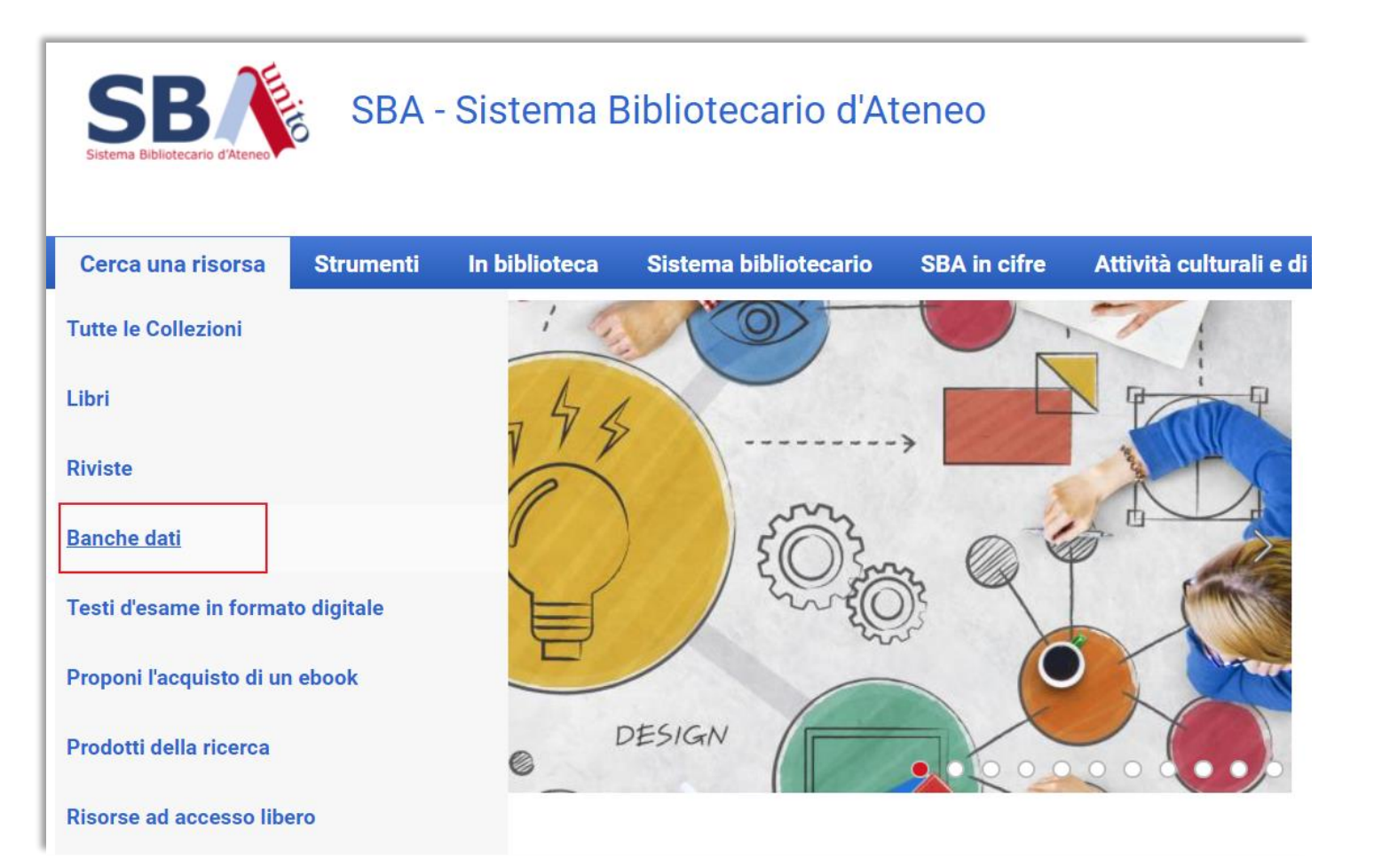

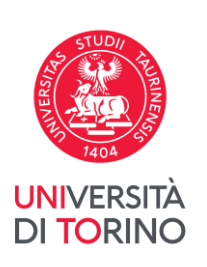

#### Come raggiungere gli elenchi di banche dati

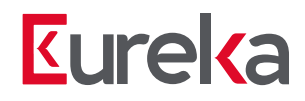

Dal menù di *Accesso rapido* sulla home page del <u>Sistema</u> bibliotecario di Ateneo

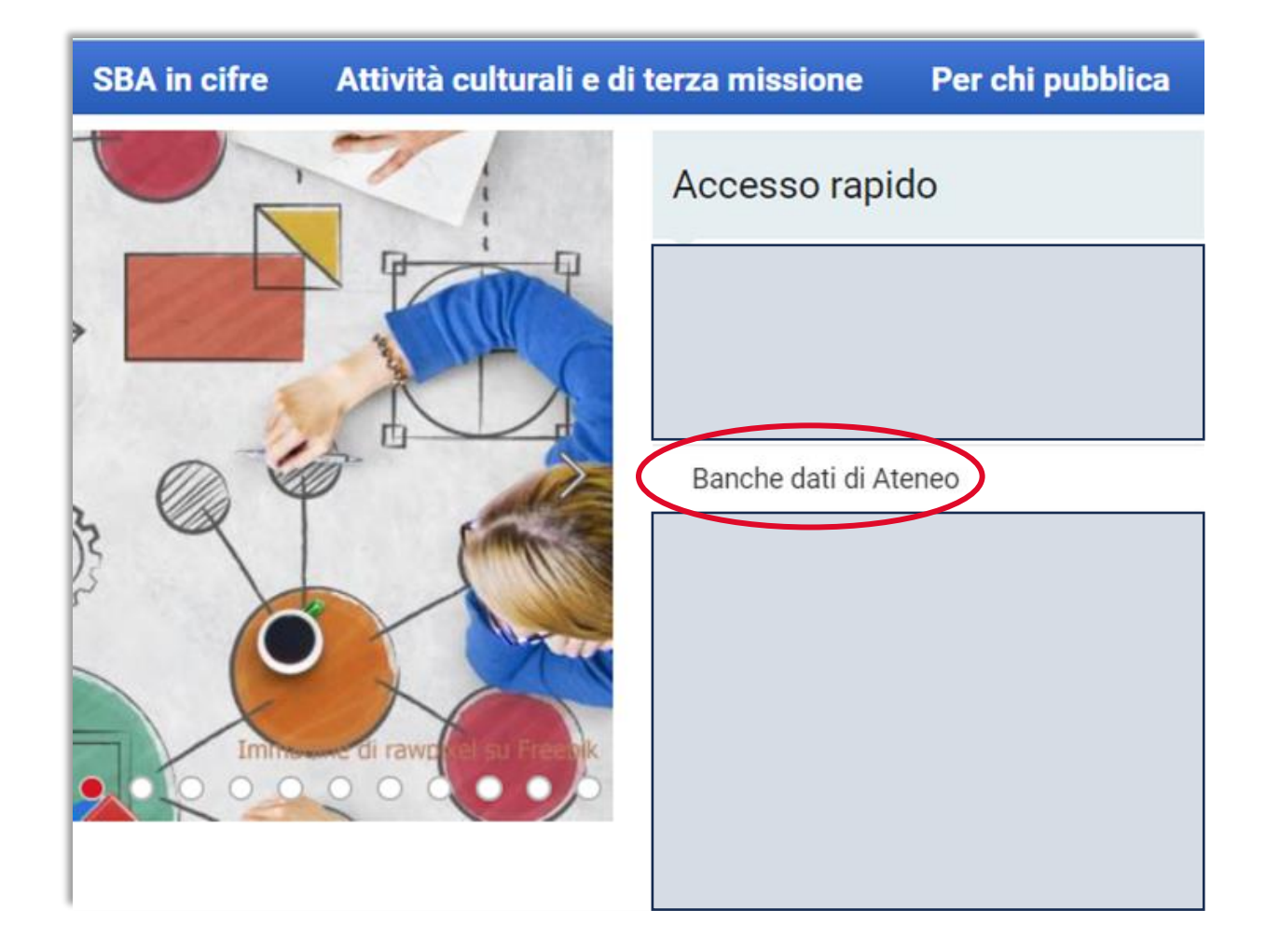

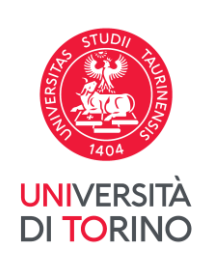

#### Visualizza gli elenchi di banche dati

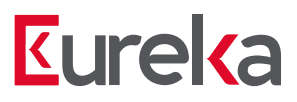

#### Sulla pagina <u>Banche dati</u>

trovi sia il link all'elenco completo di tutte le banche dati che specifiche liste disciplinari.

Tutti i link puntano a <u>Eureka</u>, il punto di accesso unificato alle risorse bibliografiche dell'Università degli Studi di Torino.

Le banche dati sono quindi ricercabili in Eureka insieme a libri, riviste, articoli e molto altro materiale posseduto o reso accessibile dall'Ateneo.

#### Banche dati

L'Università di Torino offre ai suoi utenti istituzionali - cioè a coloro che possiedono le credenziali di Ateneo - un ampio numero di banche dati online, accessibili attraverso EUREKA.

#### Tutte le banche dati

| Banche dati per disciplina     |                                 |  |
|--------------------------------|---------------------------------|--|
| Agraria                        | Matematica                      |  |
| Arte                           | Medicina e scienze della salute |  |
| Biologia                       | Medicina veterinaria            |  |
| Chimica                        | Multidisciplinare               |  |
| Diritto                        | Musica e spettacolo             |  |
| Discipline storiche            | Normazione                      |  |
| Farmacia                       | Psicologia                      |  |
| Filologia e scienze letterarie | Religione                       |  |
| Filosofia                      | Scienze dell'educazione         |  |
| Fisica                         | Scienze della terra             |  |
| Informatica                    | Scienze economiche e aziendali  |  |
| Lingue e linguistica           | Scienze politico-sociali        |  |

E' possibile visualizzare anche le seguenti tipologie di banche dati: dizionari, enciclopedie.

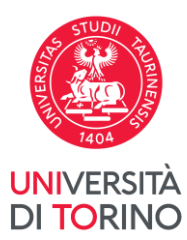

#### Tutte le banche dati

## **Kureka**

Le liste banche dati sono integrate in **Eureka** e si presentano come il risultato di una ricerca.

Puoi quindi ridurre il numero dei risultati utilizzando le faccette nella colonna sinistra, oppure aggiungendo una parola chiave nella casella di ricerca insieme a «Banche dati UniTO».

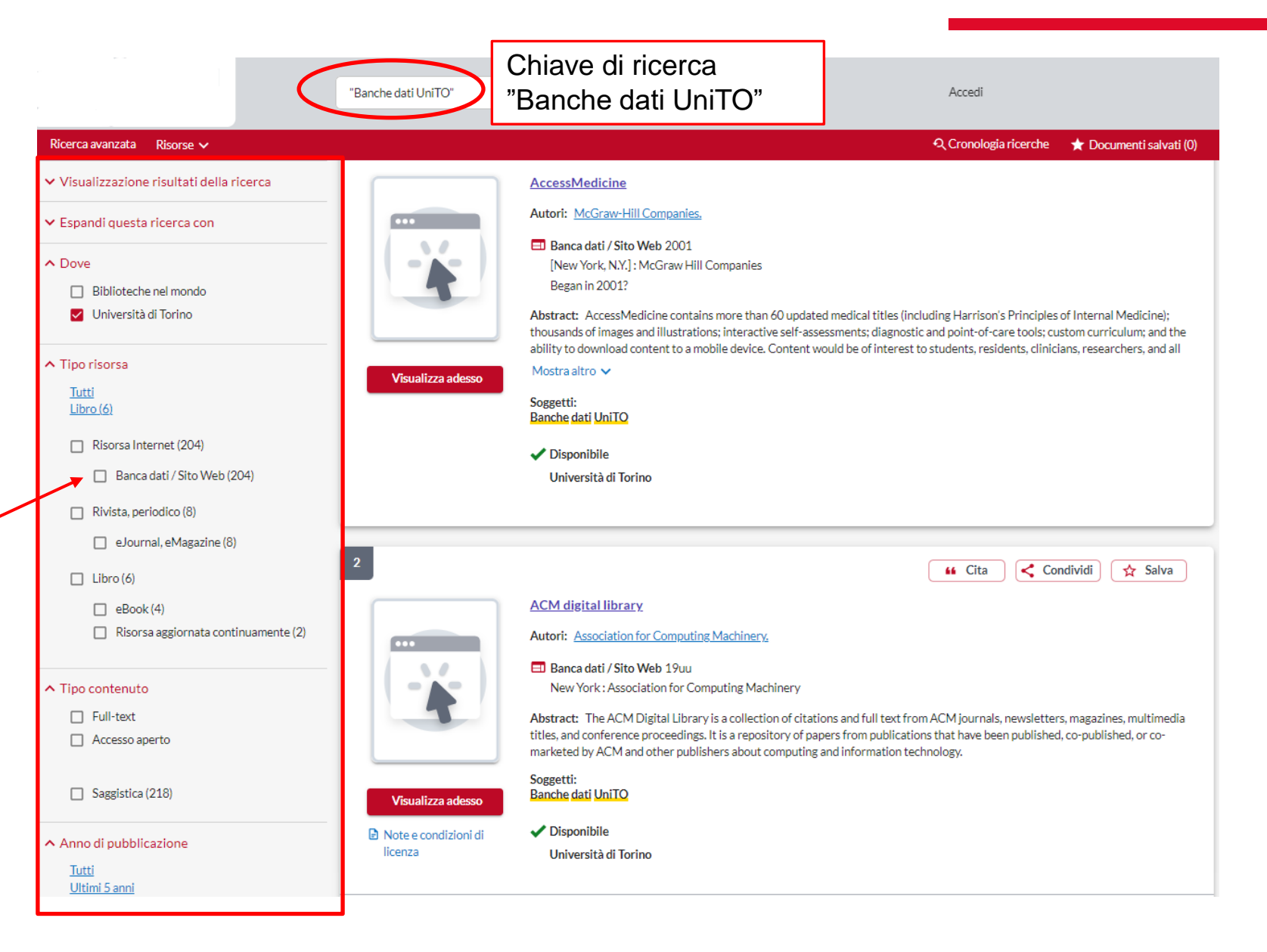

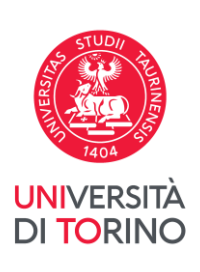

#### Tutte le banche dati

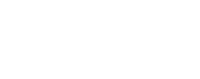

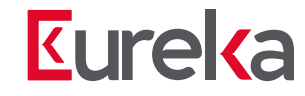

Per accedere a una banca dati puoi cliccare direttamente sul pulsante **Visualizza adesso**.

Per approfondire il contenuto della risorsa clicca sul **TITOLO**. Es. *AccessMedicine, ACM digital library* 

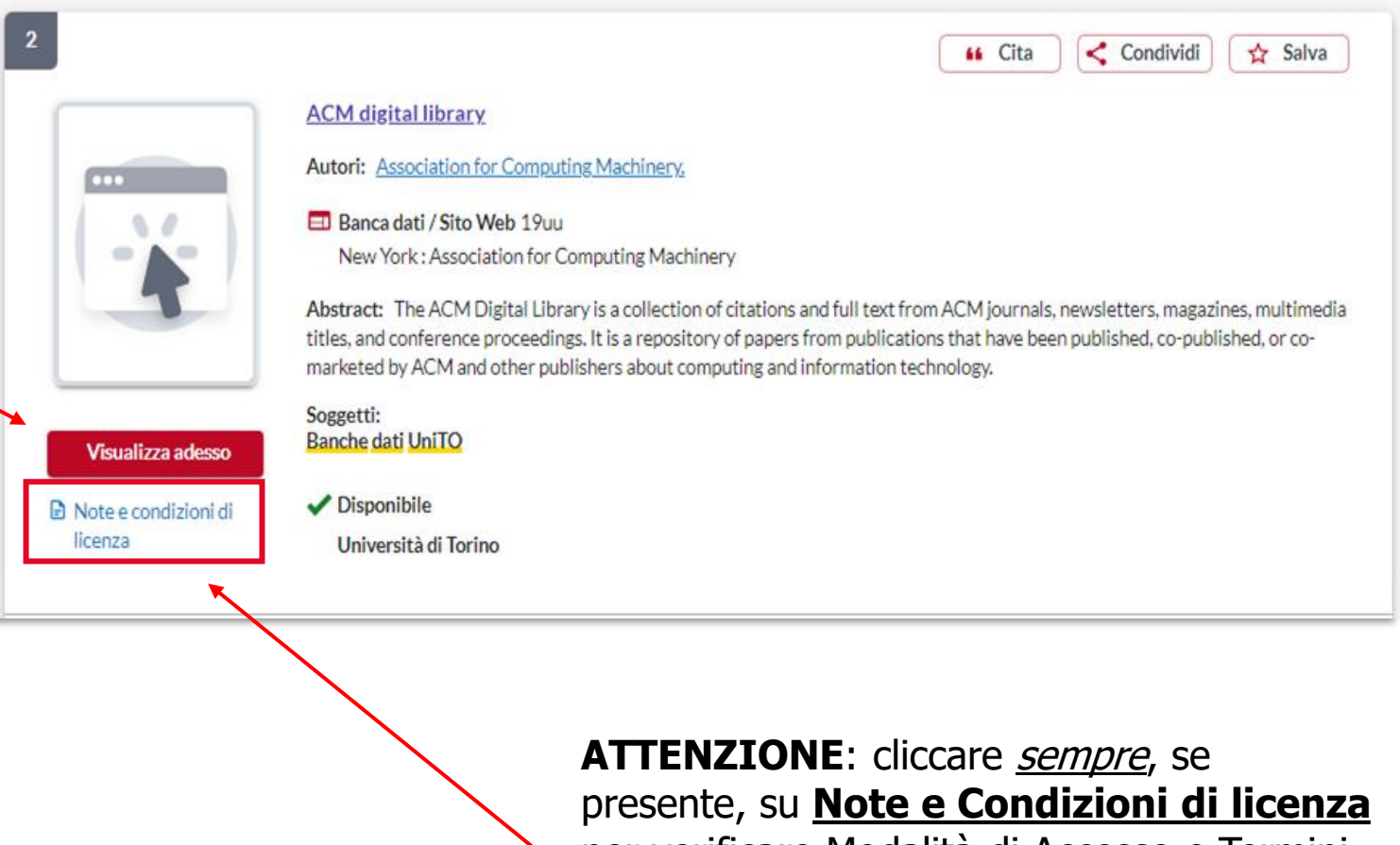

per verificare Modalità di Accesso e Termini d'uso delle risorse elettroniche

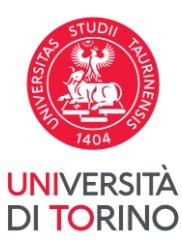

#### Note e condizioni di licenza

## **Kureka**

UNIVERSITÀ **DI TORINO** 

Il link Note e condizioni di **licenza** posto sotto il pulsante Visualizza adesso contiene informazioni essenziali. È importante ricordarsi di consultarlo quando presente.

La banca dati nell'esempio non consente l'accesso da remoto tramite autenticazione diretta in Eureka. Sarà necessario configurare il proxy unito nel browser.

|                                                                                          | 🥵 Condividi 🕅 🛣 Salva                                                                                                    | Opzioni di accesso           |
|------------------------------------------------------------------------------------------|----------------------------------------------------------------------------------------------------|------------------------------|
| Mirabile : Archivio digi                                                                 | Note e condizioni di licenza X                                                                                                    | Visualizza adesso            |
| Autori: <u>Società internazio</u>                                                        | Mirabile : Archivio digitale della cultura latina medievale = Digital archive for medieval latin culture. tramite il provider                                                                                                    | Note e condizioni di licenza |
| [Florence] : SISMEL, Ea<br>Began in 2009?                                                | Database: Mirabile : Archivio digitale della cultura latina medievale                                                                                                    | V Disponibile                |
| Abstract: Mirabile is an or<br>resulting from collaboratic<br>Ezio Franceschini (FEF) an | Collezione: Utenti autorizzati:: Facoltà,Internazionale,Studente,Visitatori<br>Materiali del corso consentiti: Elettronico,Materiale stampato per corsi                                                                                                    |                              |
| Mostra altro 🗸                                                                           | Tipi di copia consentiti: Copia digitale,Copia a stampa<br>Formazione a distanza consentita: Si<br>Collegamento elettronico consentito: Si<br>Prestito interbibliotecario: No<br>Titolo: ACCESSO REMOTO: E' necessario configurare il proxy UniTO nel browser, <u>istruzioni</u>                                           |                              |
| [Florence] : SISM<br>Began in 2009?                                                      |                                                                                                    |                              |
| Online journals:  <br>Hagiographica                                                      | Chiudi                                                                                                    |                              |
| Title from homep                                                                         | age (viewed 1 April, 2010).                                                                                                    |                              |
| ACCESSO REMO<br>https://www.sba.                                                         | TO: E' necessario configurare il proxy UniTO nel browser, istruzioni su questa pagina:<br>unito.it/it/strumenti/accedi-da-casa                                                                                                    |                              |
| Mirabile è un pro<br>Enti e Università<br>dei database (db l                             | getto per lo studio e la ricerca sulla cultura medievale promosso da SISMEL in collaborazione con altri<br>italiane. La ricerca può essere effettuata interrogando il corpus di oltre 300.000 records bibliografici<br>atino, db italiano, db francese e db agiografico). Offre informazioni su oltre 90.000 manoscritti e |                              |

Oltre alle modalità di accesso, il link descrive i termini d'uso delle risorse elettroniche. Es. secondo i termini d'uso è prevista la copia digitale e a stampa di estratti.

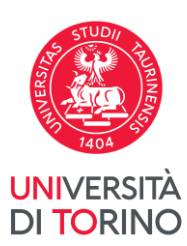

#### **Elenco disciplinare**

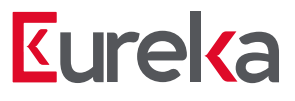

Anche le liste disciplinari si presentano come risultato di una ricerca. Es. «Medicina e scienze della salute»

Anche qui è possibile:

- Accedere direttamente ٠ seguendo il pulsante Visualizza Adesso
- Cliccare sul titolo per avere ٠ maggiore informazioni sulla risorsa
- Filtrare la ricerca con le • faccette sulla sinistra
- Cliccare su **Note e** ٠ condizioni di licenza per visualizzare le modalità di accesso particolari e i termini d'uso delle risorse elettroniche

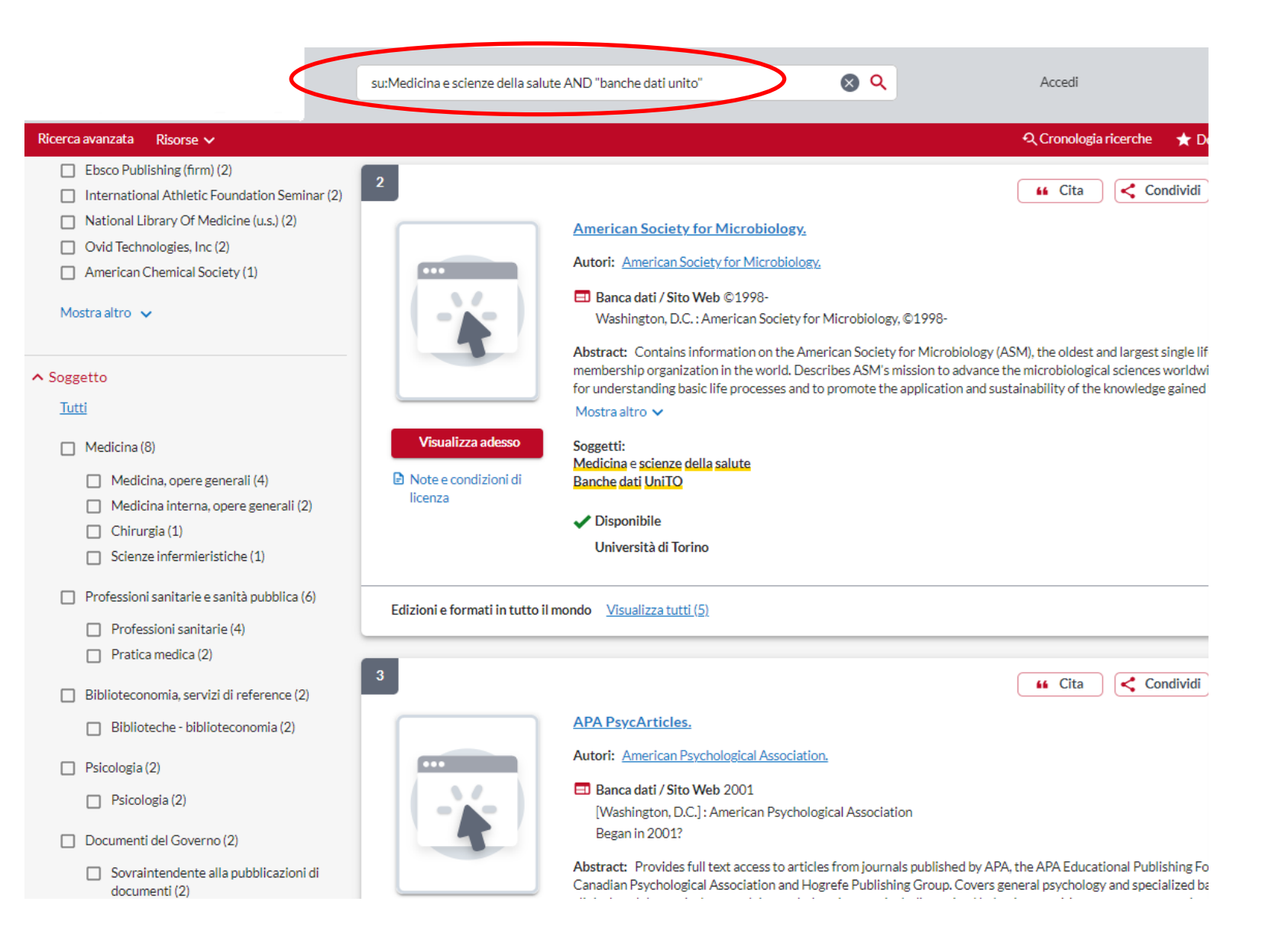

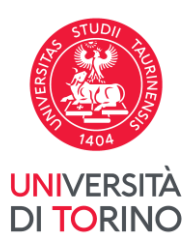

#### Esempi di ricerche personalizzate

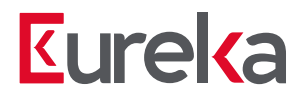

Grazie all'integrazione in Eureka è possibile effettuare ricerche personalizzate per filtrare i risultati.

Per esempio, prova ad aggiungere il nome dell'editore di tuo interesse alla stringa «Banche dati unito»

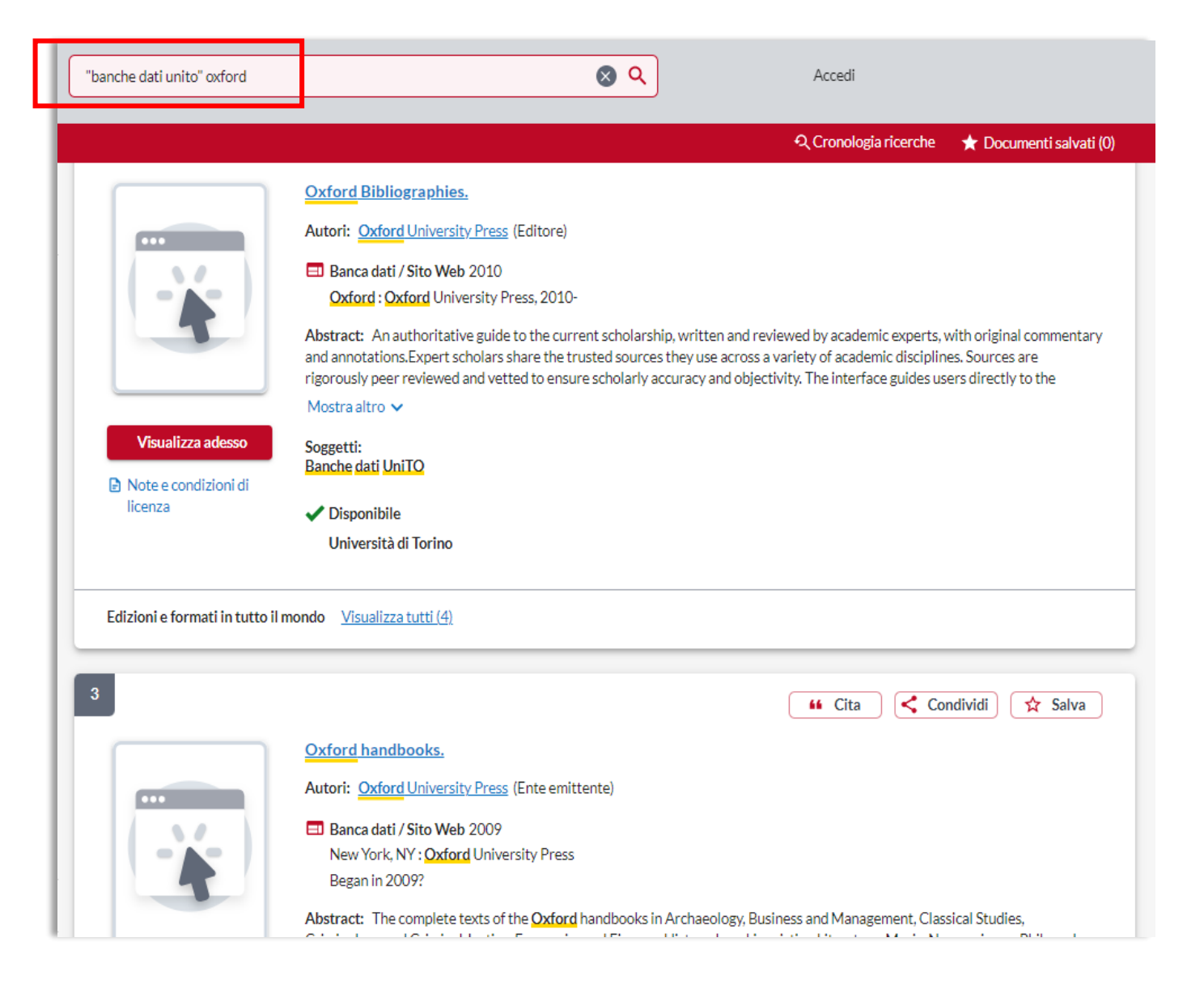

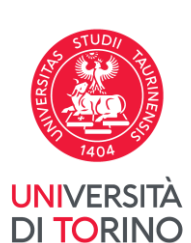

#### Cercare una banca dati specifica

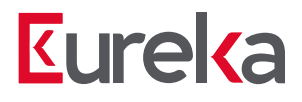

Statista : the portal for statistics.

and government sources on over 600 industries

Abstract: Provides access to statistics and studies gathered by mar

utori: Statista, Inc. (Ente emitte

E Banca dati / Sito Web 2007

New York : Statista, Inc.

Began in 2007.

Disponibile

Università di Torino

× Q

Se conosci il nome della banca dati che stai cercando puoi inserirlo nel box di ricerca di Eureka.

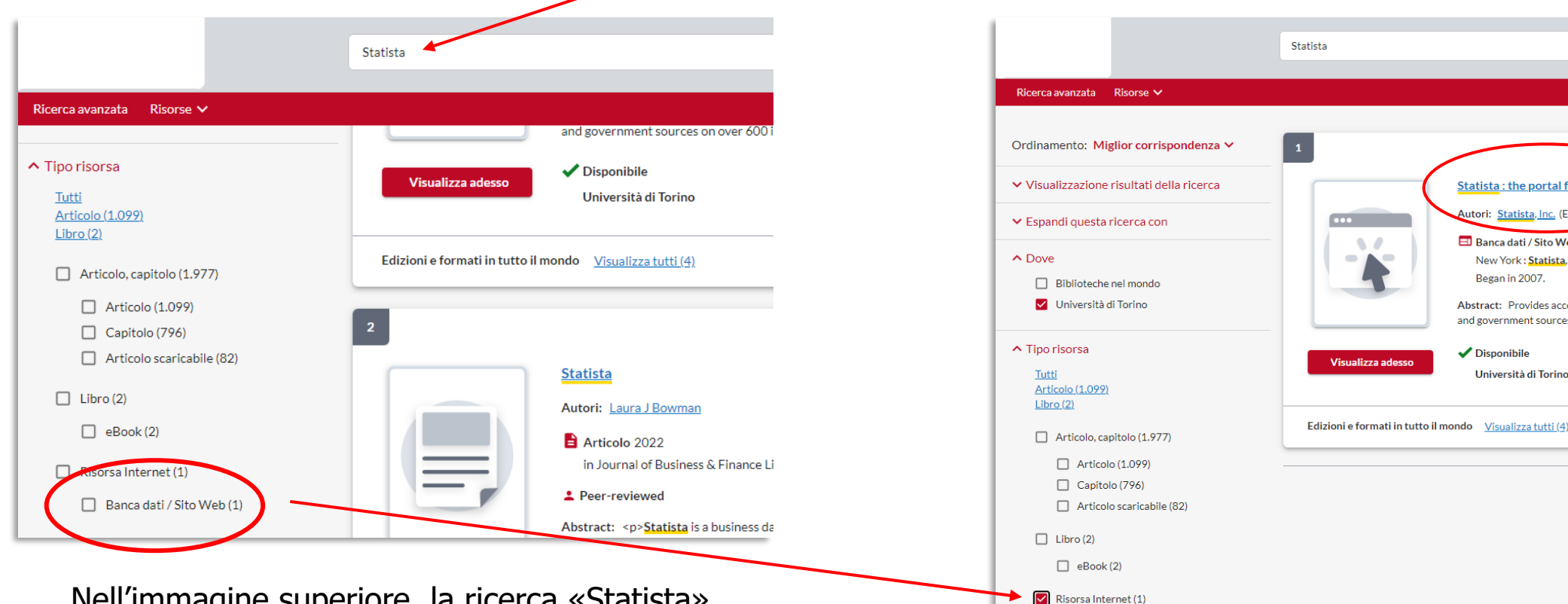

Nell'immagine superiore, la ricerca «Statista» produce migliaia di risultati. Questi possono essere filtrati dalla faccetta:

Tipo risorsa - Banca dati / Sito Web

Una volta selezionata la faccetta si ottiene il record della banca dati Statista ed è possibile accedere seguendo il pulsante Visualizza adesso.

Banca dati / Sito Web (1)

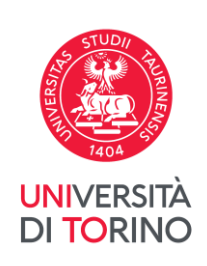

#### Scheda descrittiva della banca dati

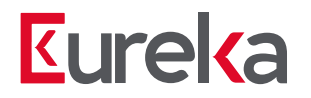

Dalle liste banche dati è possibile cliccare su un singolo titolo e visualizzare la risorsa in maggiore dettaglio:

Nel record bibliografico puoi trovare le seguenti informazioni:

- 1. Titolo
- 2. Abstract: descrizione generale
- 3. Note Università di Torino:

descrizione in italiano della risorsa e del suo contenuto

|                                        | 📫 Cita 🤇 🧲 Condividi 🔀 Salva                                                                                                    |  |  |
|----------------------------------------|----------------------------------------------------------------------------------------------------|--|--|
| <u>1</u> IE                            | EE Xplore digital library.                                                                                                    |  |  |
| Au                                     | Itori: Institute of Electrical and Electronics Engineers.                                                                                                    |  |  |
|                                        | Banca dati / Sito Web 2000                                                                                                    |  |  |
|                                        | New York, N.Y.: IEEE                                                                                                    |  |  |
|                                        | Began in 2000.                                                                                                    |  |  |
|                                        |                                                                                                    |  |  |
| Pubblicazione:                         | New York, N.Y. : IEEE<br>Began in 2000.                                                                                                    |  |  |
| Descrizione fisica:                    | 1 online resource                                                                                                    |  |  |
| Contenuti:                             | Journals & magazines Conference proceedings Standards Search : by author ; basic ; advanced.                                                                                                    |  |  |
| Note Università di Torino:<br><b>3</b> | L'Institute of Electrical and Electronic Engineers (IEEE) è un ente internazionale formato da scienziati e professionisti<br>con lo scopo di promuovere il progresso tecnologico. Le sue pubblicazioni sono dedicate in particolare all'ingegneria<br>elettrotecnica ed elettronica, all'informatica, e a discipline affini. Prodotto sottoscritto: la collezione IEEE/IET<br>Electronic Library (IEL), costituita da riviste, atti di convegni e standard, pubblicati a partire dal 1988 da IEEE e<br>dall'Institution of Engineering and Technology (IET), con l'aggiunta di alcune pubblicazioni anteriori al 1988. La<br>collezione offre inoltre l'accesso ai Bell Labs Technical Journals e agli atti di convegni in lingua inglese pubblicati |  |  |

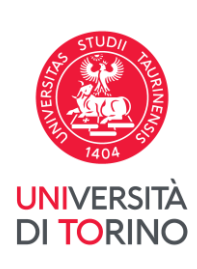

#### Scheda descrittiva della banca dati

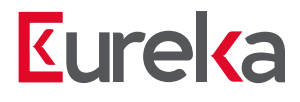

Una banca dati può far parte di più liste disciplinari. I soggetti che costituiscono le liste disciplinari si trovano nella descrizione del record sotto la rubrica «*Locally assigned term*»

Da qui puoi cliccare su un soggetto di tua scelta per continuare la ricerca bibliografica su un'altra disciplina, oppure di nuovo su Banche dati UniTO per tornare alla lista completa.

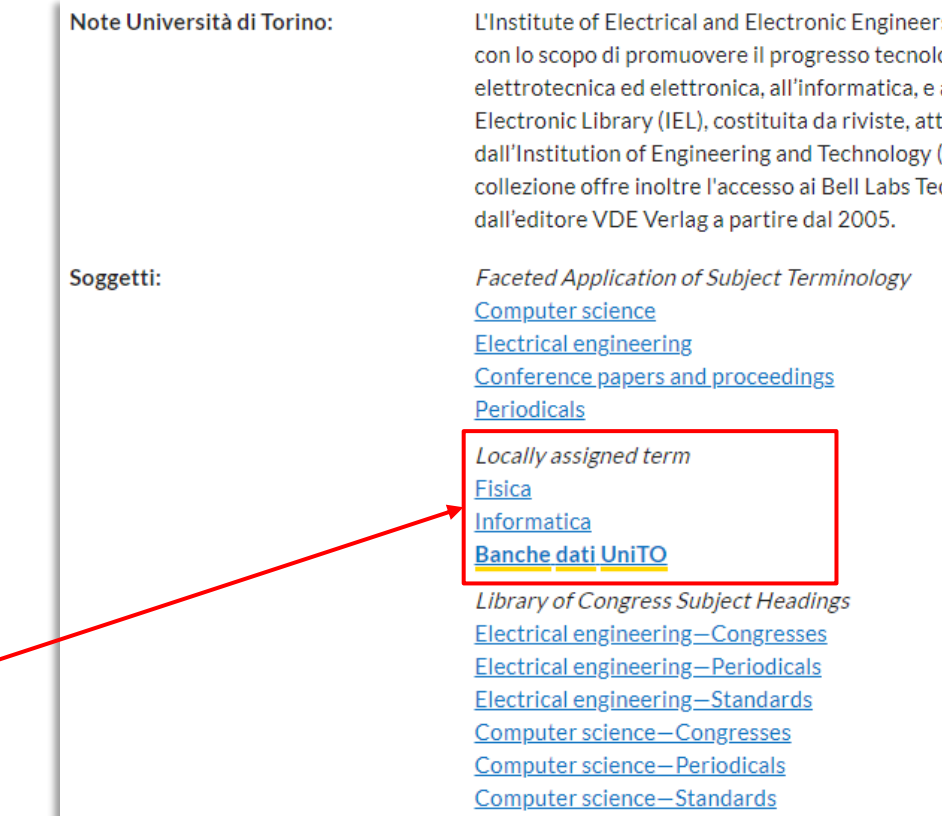

L'Institute of Electrical and Electronic Engineers (IEEE) è un ente internazionale formato da scienziati e professionisti con lo scopo di promuovere il progresso tecnologico. Le sue pubblicazioni sono dedicate in particolare all'ingegneria elettrotecnica ed elettronica, all'informatica, e a discipline affini. Prodotto sottoscritto: la collezione IEEE/IET Electronic Library (IEL), costituita da riviste, atti di convegni e standard, pubblicati a partire dal 1988 da IEEE e dall'Institution of Engineering and Technology (IET), con l'aggiunta di alcune pubblicazioni anteriori al 1988. La collezione offre inoltre l'accesso ai Bell Labs Technical Journals e agli atti di convegni in lingua inglese pubblicati dall'editore VDE Verlag a partire dal 2005.

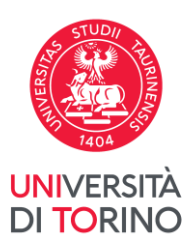

#### Scheda descrittiva della banca dati

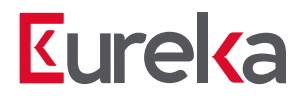

ATTENZIONE: cliccando su uno dei soggetti si aprirà una nuova ricerca più ampia e non solo limitata alle banche dati.

Per continuare a visualizzare solo ed esclusivamente le banche dati è necessario utilizzare la faccetta Tipo Risorsa - Banca dati / Sito Web

Oppure aggiungere la chiave di ricerca «Banche dati Unito» alla ricerca nella casella in alto (vedi esempio)

|                                           | su: Fisica               | Es.: su:Fisica AND «Banche dati unito»                                                                                         |
|-------------------------------------------|--------------------------|----------------------------------------------------------------------------------------------------|
| Ricerca avanzata Risorse 🗸                |                          |                                                                                                    |
| Ordinamento: Miglior corrispondenza 🗸     | 1                        |                                                                                                    |
| ✓ Visualizzazione risultati della ricerca |                          | <u>Geografia fisica e dinamica quaternaria : Bollettino</u>                                                                    |
| ✓ Espandi questa ricerca con              |                          | Autori: Comitato glaciologico italiano.                                                                                        |
|                                           |                          | 📃 Rivista, periodico 1978-                                                                                                    |
| ∧ Dove                                    |                          | Torino : Comitato Glaciologico Italiano, 1978-                                                                                 |
| □ Biblioteche nel mondo                   |                          | Vol. 1, n.1(1978)-                                                                                                    |
| <ul> <li>Università di Torino</li> </ul>  |                          | Soggetti                                                                                                    |
|                                           |                          | Geografia fisica                                                                                                    |
|                                           | _                        | Geografia fisica-Periodici                                                                                                    |
| ▲ Tipo risorsa                            |                          | Geografia <mark>fisica</mark> —Periodici                                                                                       |
| Tutti                                     |                          | Dimonihila                                                                                                    |
| <u>Articolo (4.681)</u>                   |                          |                                                                                                    |
| Libro (33)                                |                          | Università di Torino                                                                                                    |
| Articolo capitolo (13 203)                |                          |                                                                                                    |
| Articolo, capitolo (13.203)               | Edizioni e formati in tr | utto il mondo Visualizza tutti (13)                                                                                            |
| Articolo scaricabile (8.522)              |                          |                                                                                                    |
| Articolo (4.681)                          |                          |                                                                                                    |
|                                           | 2                        |                                                                                                    |
| Libro (33)                                |                          |                                                                                                    |
| eBook (31)                                |                          | Inclusión en la Educación Física, su perspectiva des                                                                           |
| Libro a stampa (2)                        |                          |                                                                                                    |
|                                           |                          | Autori: Annia Gómez Valdés, Bárbara Del Carmen Roba La:                                                                        |
| Rivista, periodico (11)                   |                          | Articolo 2021                                                                                                    |
|                                           |                          | in Podium. Revista de Ciencia y Tecnología en la Cultura                                                                       |
| □ eJournal, eMagazine (8)                 |                          |                                                                                                    |
| Risorsa Internet (5)                      |                          | Abstract: RESUMEN El presente artículo hace referencia a                                                                       |
| (isolatiliteriet(5)                       |                          | incorporación de contenidos relacionados con la inclusión de<br>permitan su transversalidad en el currículo de la carrera Lico |
| Banca dati / Sito Web (5)                 |                          |                                                                                                    |
|                                           |                          | Mostra altro 🗸                                                                                                    |

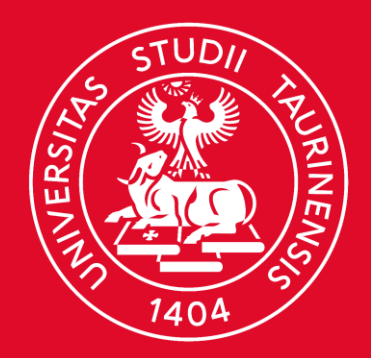

### UNIVERSITÀ DI TORINO

# Grazie

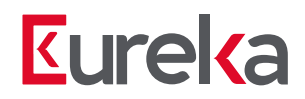